# JOOMEO

# JOOMEO Introduction

Joomeo est une solution de stockage et de partage en ligne pour gérer vos photos et vos vidéos d'une taille maximale de 20 Mo.

Joomeo vous offre un espace de stockage illimité dans sa version payante, limité à 2 Go en version gratuite ce qui représente au minimum 100 photos.

Les photos sont accessibles depuis n'importe quel ordinateur, téléphone ou tablette.

Un labo photo est également disponible pour commander directement des tirages en ligne.

## Pour pouvoir inclure des photos et vidéo sur le site internet du club, j'ai ouvert un compte privé gratuit sur le site de JOOMEO au nom de MONTAUBAN AIR MODELES.

La procédure est assez simple:

- Se connecter à JOOMEO par le bouton d'accès
- Créer un album à son nom.
- Insérer les photos dans cet album.
- Générer un lien permettant l'accès à l'album ou à la photo.
- Copier ce lien à l'endroit où l'on souhaite visualiser la ou les photos.

Le tour est joué.

**Procédure détaillée :** 

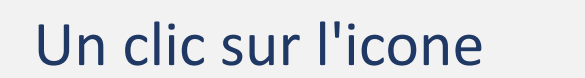

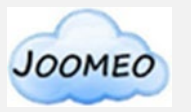

Pour se connecter sur le compte de Montauban Air Modèles du site de JOOMEO.

A défaut cliquer sur :

https://private.joomeo.com/users/montauban. air.modeles/folders

#### Vous voilà sur le site.

Il vous faut créer un album dans lequel vous mettrez vos photos

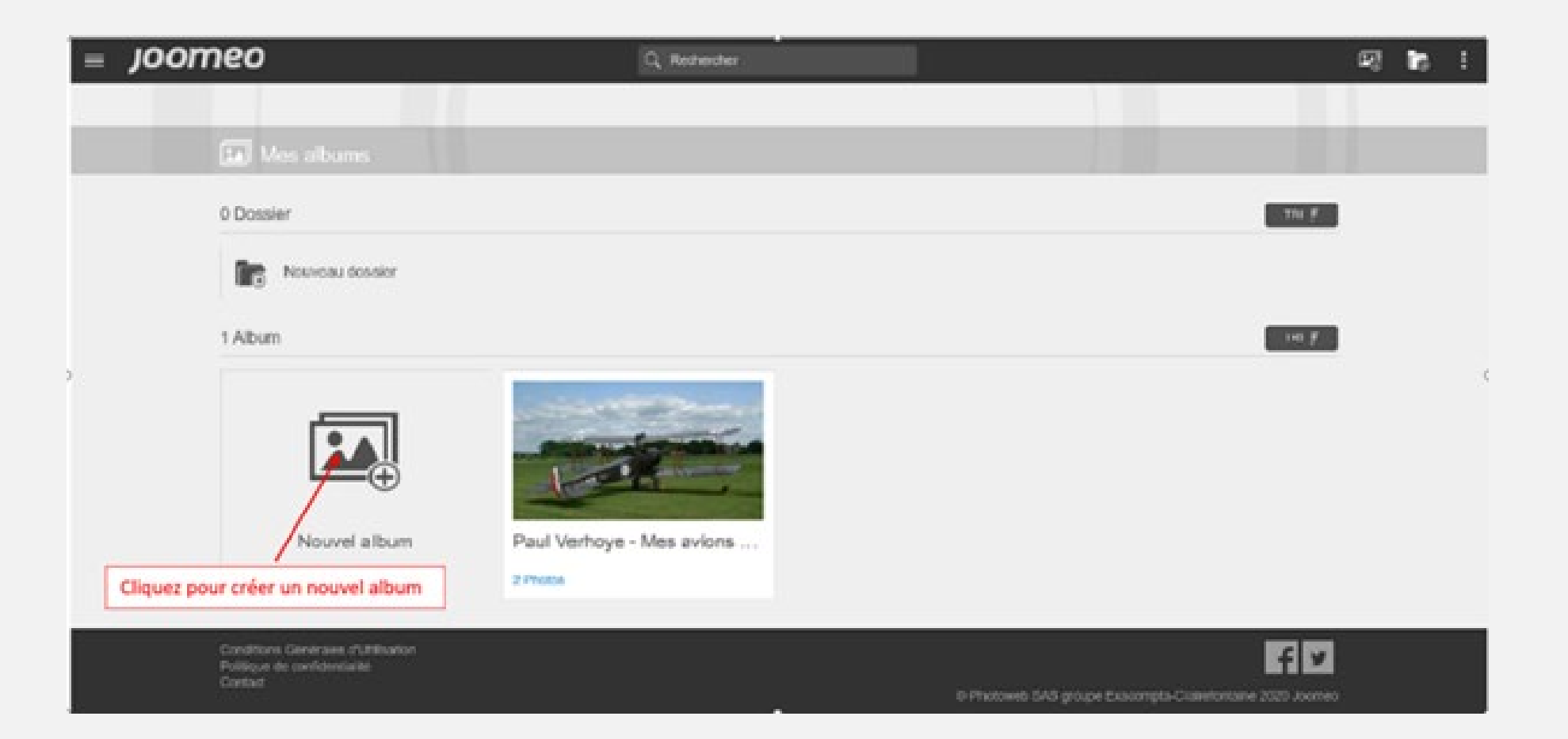

#### Maintenant donnez un nom à votre album comme indiqué ci-dessous

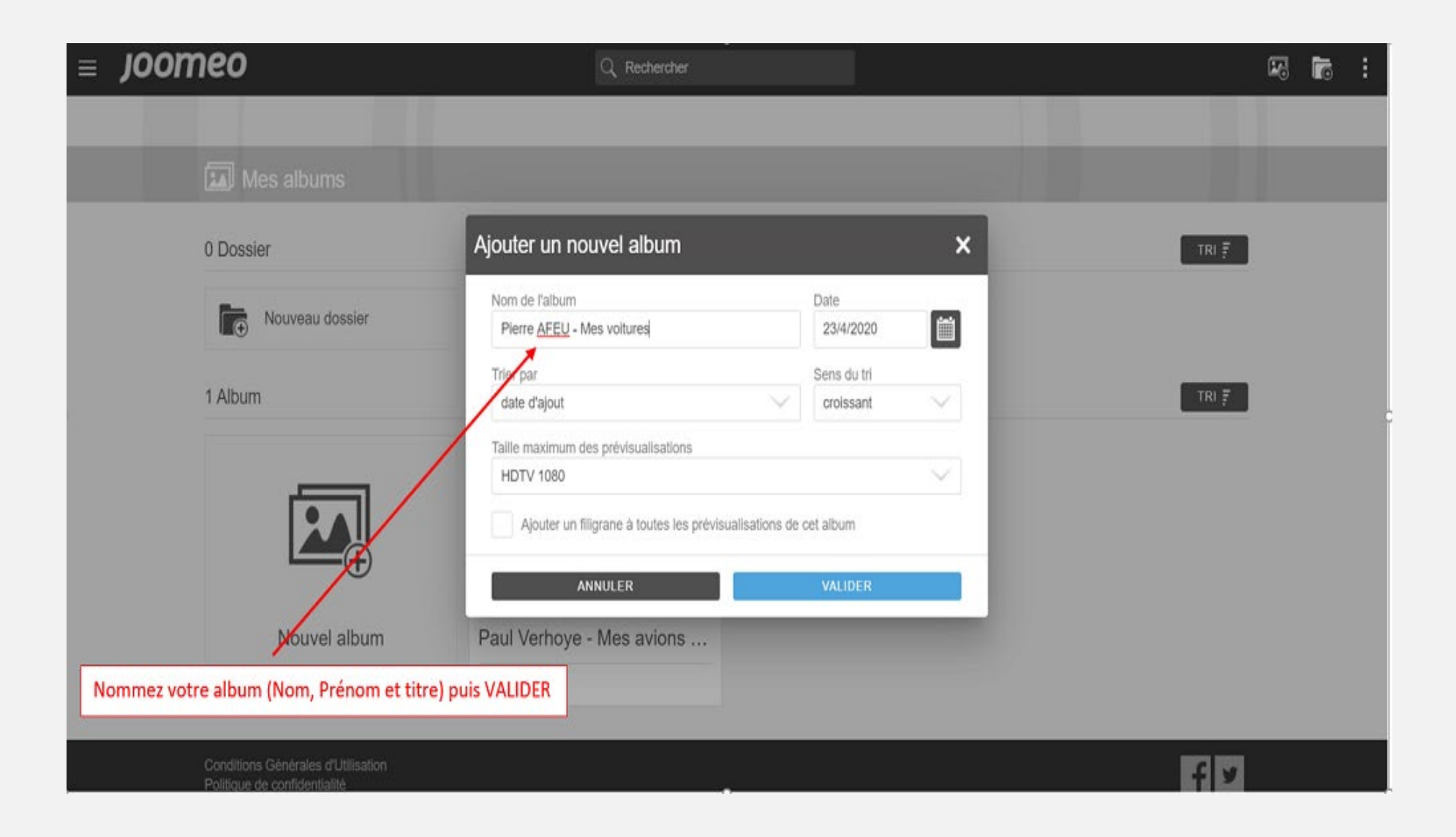

#### Maintenant glissez les photos depuis votre ordinateur vers JOOMEO

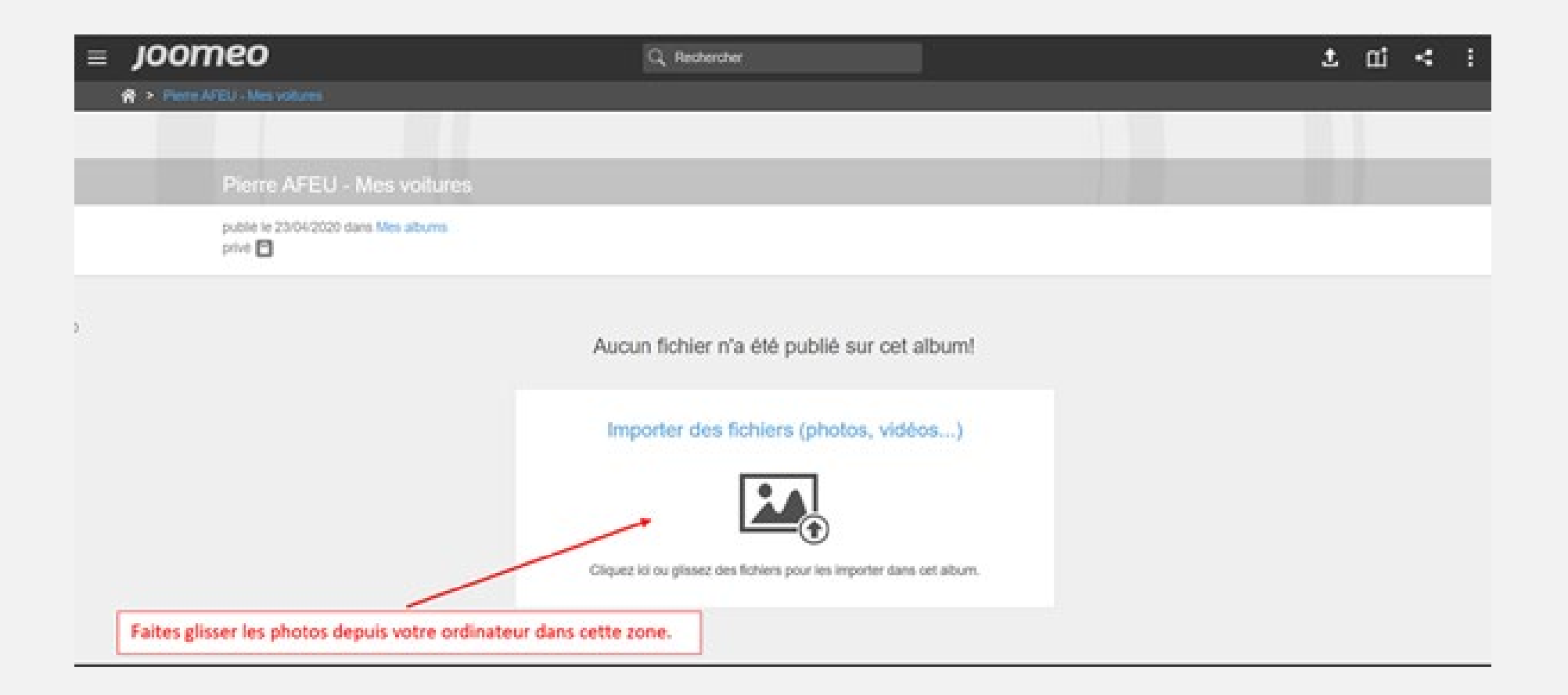

#### Comme ceci.

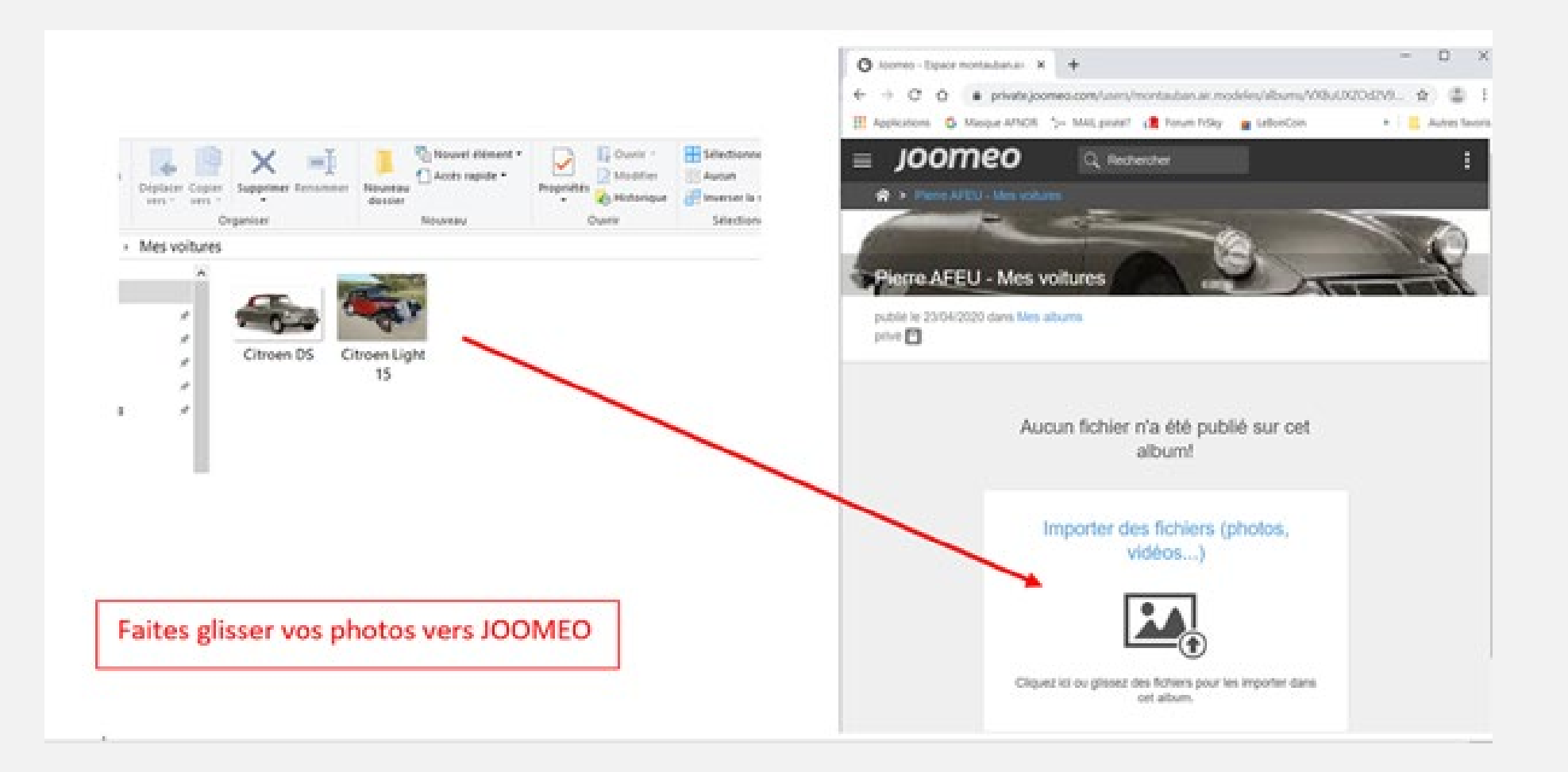

#### Voilà, c'est fait, les photos sont à présent sur JOOMEO.

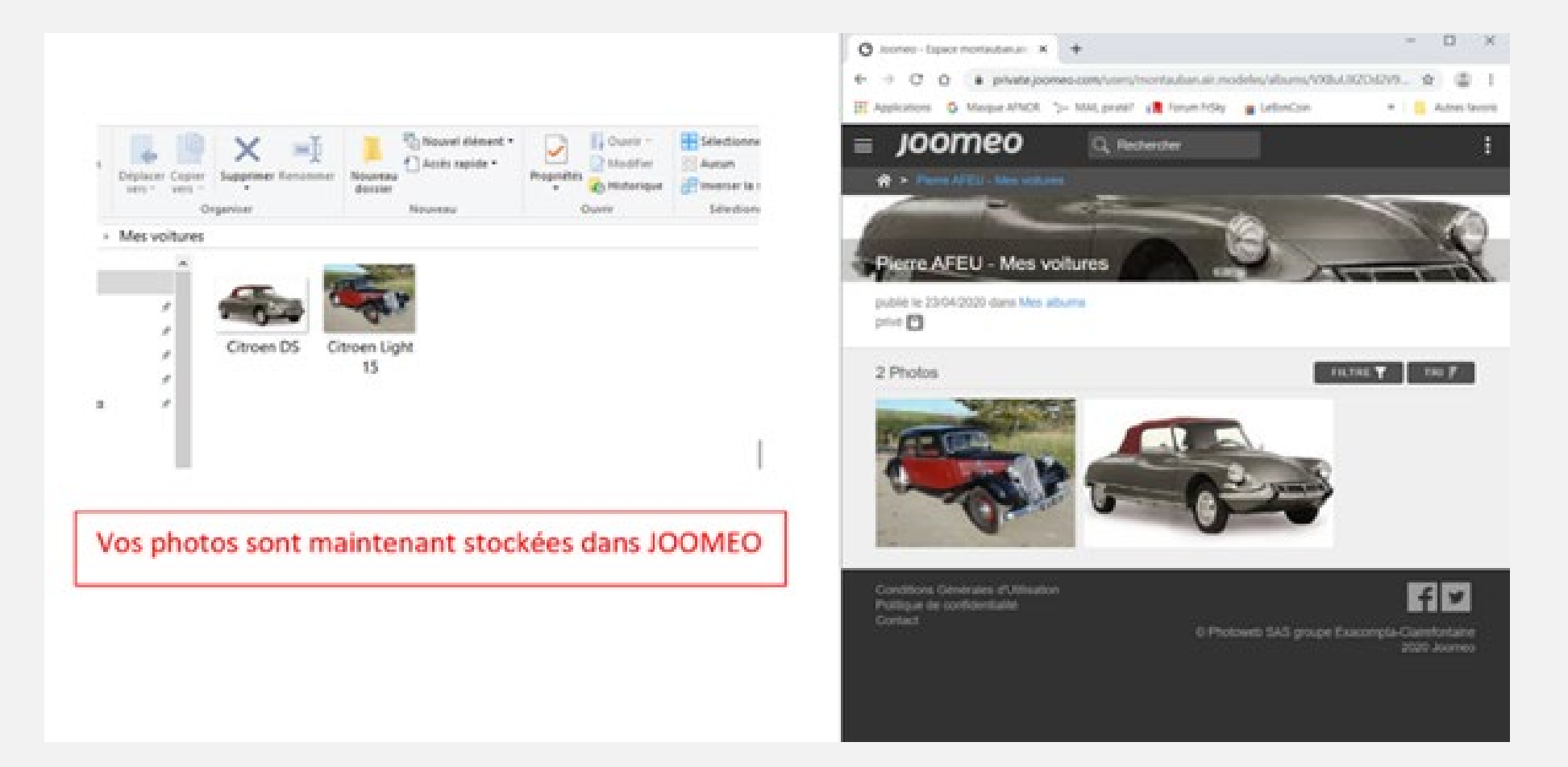

#### Voilà comment de présente l'album.

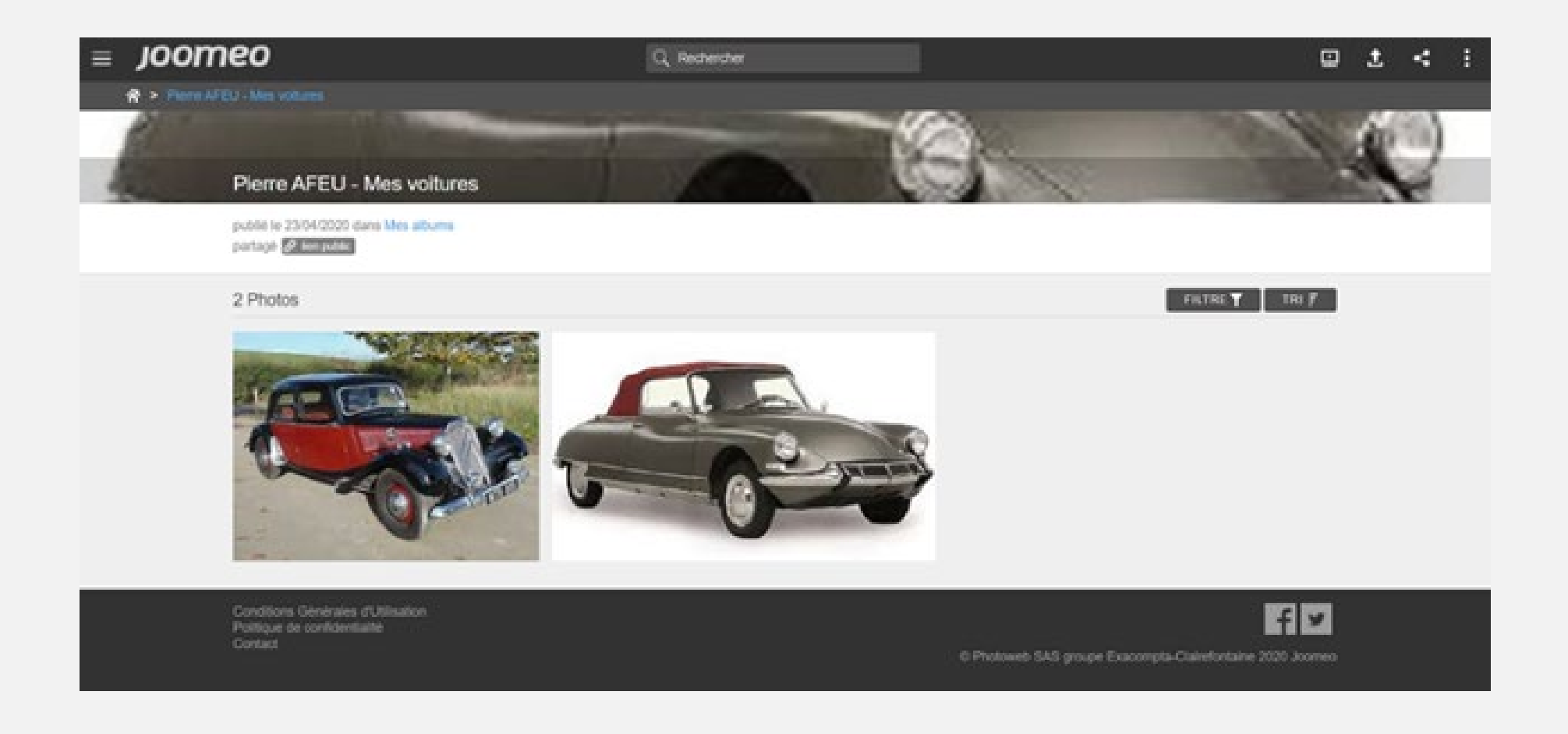

#### Maintenant, il faut créer un lien pour partager votre album ou pour chacune des photos.

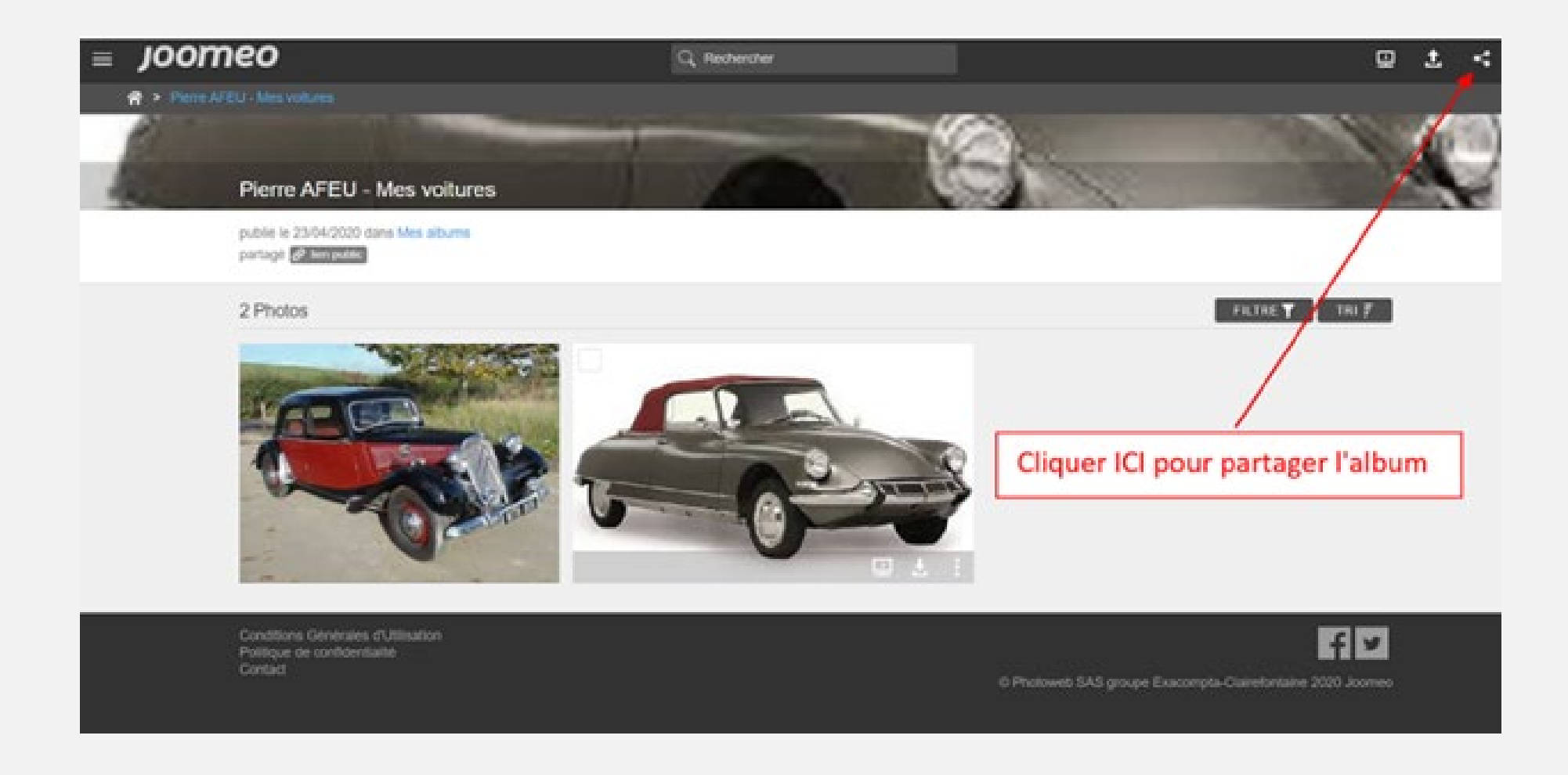

### Cochez les cases : Activer le lien public et autoriser le téléchargement. Enfin cliquez sur "OBTENIR LE LIEN".

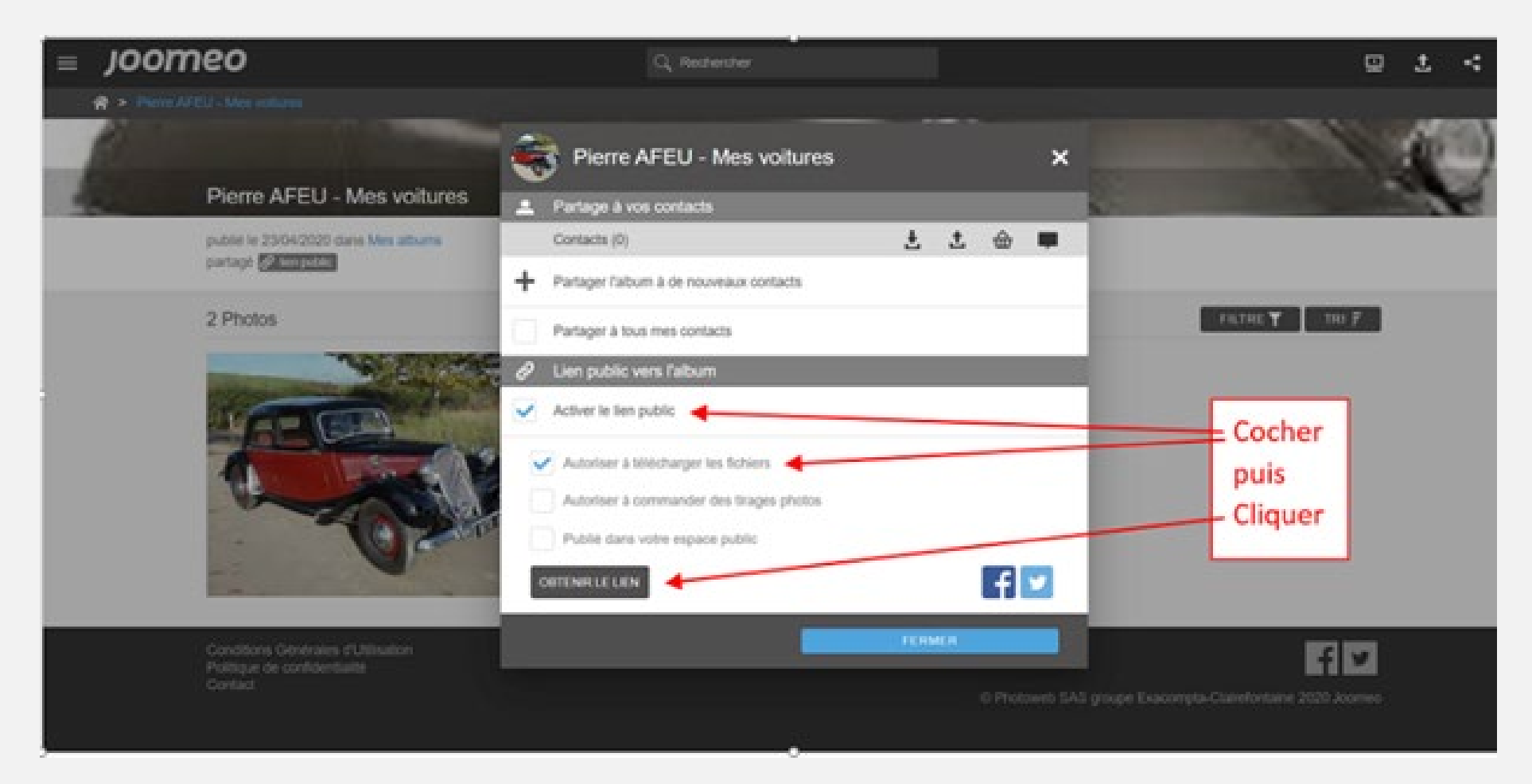

#### Sélectionner le lien puis copiez-le.

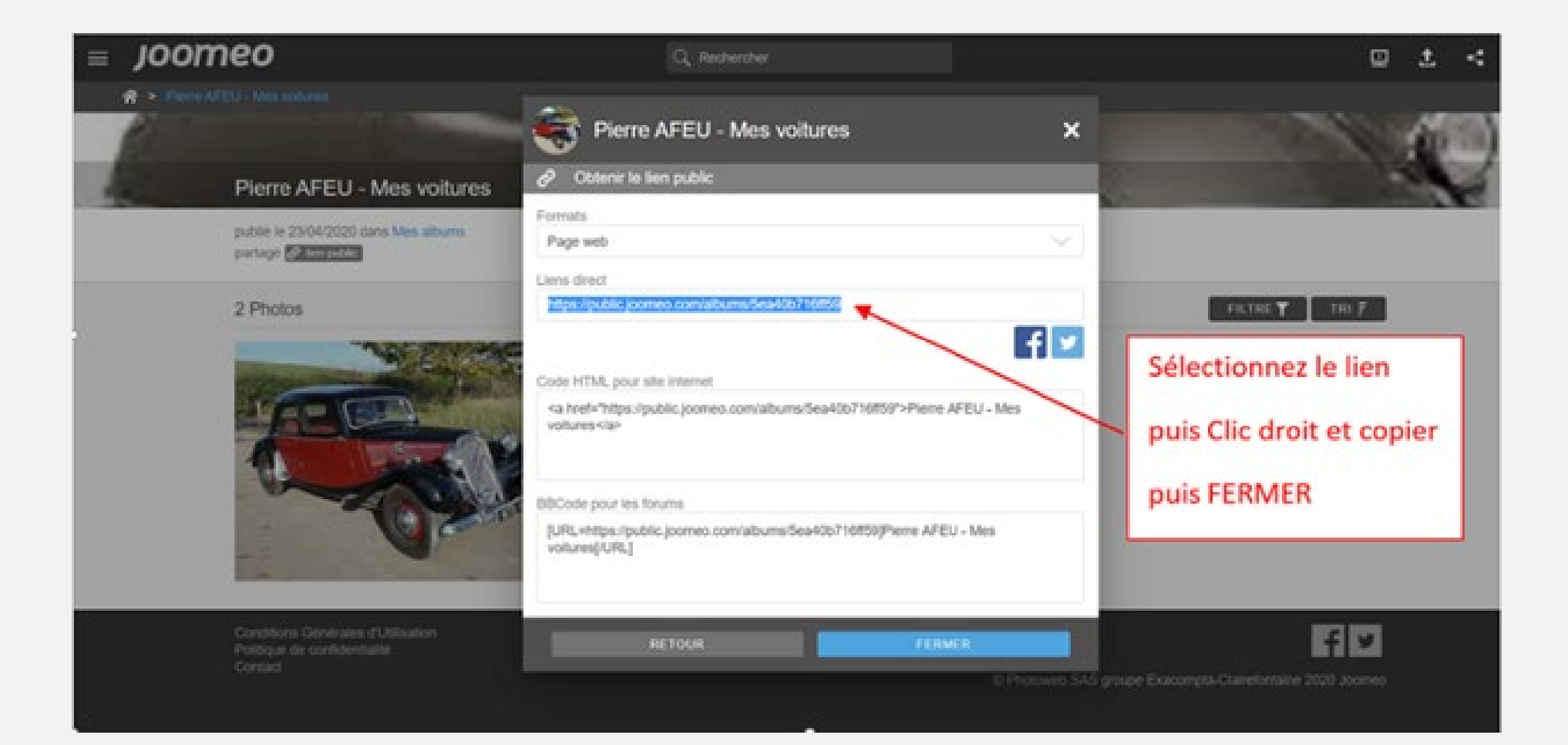

Le lien est ensuite copié dans le document ou vous souhaitez le voir s'afficher.

- Le fait de cliquer sur le lien fera apparaître les photos contenues dans l'album vers lequel il pointe dans une page WEB.
- Le fait de fermer votre navigateur ou la page WEB fera revenir à l'endroit d'où l'album a été appelé.
- En espérant que ce tuto vous aura été utile.